## 广发银行网上银行如何登录?

首先在保证已经在柜台开通了网银的储蓄卡或信用卡客户登陆广发银行个人网上银行。

在左侧找到"登陆"按钮,并点击新客户首次登录请使用您的卡号和取款密码;老客 户请使用卡号/用户名/。

网银手机号和网银密码登录。如有疑问,请点击疑问解答。

Key盾数字证书客户请下载安装Key盾管理工具。

如果无法输入密码,请下载并安装网上银行安全控件。

广发银行网上银行登录步骤有哪些呢、?广发银行网上银行登录 步骤有哪

1、进入广发银行首页,点击左侧"个人网银"登录通道;

2、第一进入了广发银行网上银行需要安装一个网上银行安全控件;

3、点击"是"安装网上银行安全控件;

4、过一会广发银行网上银行界面会自动刷新。这样就可以输入账号和密码了。如 果等太久没有自动刷新可以手动刷新一次。输入你的账号和密码再点击【立即登陆 】;

5、成功登陆广发银行。